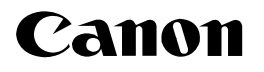

## <Installing the printer driver for Windows Vista>

This document describes the procedure for installing the printer driver to use this printer with Windows Vista. Be sure to read the contents described in this document carefully before installing the printer driver.

- The printer driver for Windows Vista does not support a parallel interface.
- · The printer driver is to be installed with Plug and Play.
- A folder is created after the file downloaded from the Canon website is extracted. Since the folder is to be used in Step 12 on the next page, store the folder in a recognizable place in your hard disk.
- Taking LBP3200 as an example, the procedure for installing the printer driver is described. Therefore, the illustrations and screen shots used in this document may differ from those for the printer you are using.
- Make sure that the printer and computer are OFF.
- Connect the B-type (square) end of the USB cable to the USB connector on the printer.

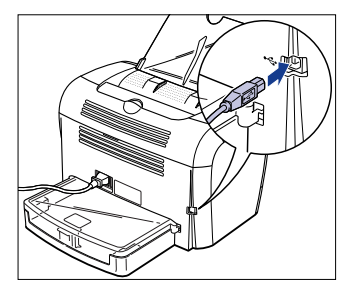

**3** Connect the A-type (flat) end of the USB cable to the USB port on the computer.

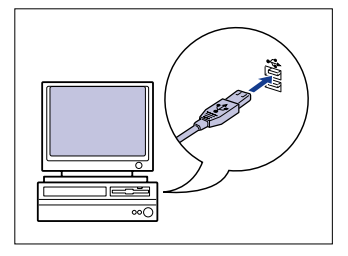

4 Press " | " of the power switch to turn the printer ON.

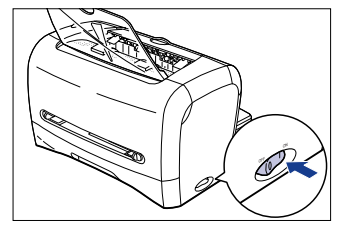

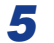

Turn the computer on and start up Windows Vista.

6

Log on as a member of Administrators.

The [Found New Hardware] dialog box appears.

## Ø NOTE

 Full Control Permission is required for the installation of the printer driver.

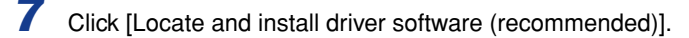

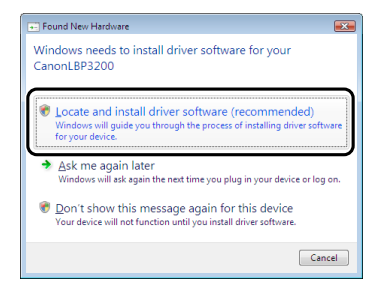

## Ø NOTE

 If the [User Account Control] dialog box appears, click [Continue].

8 If the following screen appears, click [Don't search online].

| 9 | Found New Hardware - CanonLBP3200                                                                                                    |
|---|----------------------------------------------------------------------------------------------------|
|   | Allow Windows to search online for driver software for your CanonLBP3200?                                                                                                    |
|   | Yes, <u>al</u> iways search online (recommended)<br>Windows will automatically search for the latest drives and applications for your hardware and<br>download them to your computer. |
|   | Yes, search online this time only<br>Windows will search for the latest drivers and applications for this device and download them to<br>your computer.                               |
|   | Don't search online Your device may not function properly until you get the latest software.                                                                                          |
|   | Please read Microsoft's privacy statement                                                                                                    |
|   | Cancel                                                                                                    |

9 Click [I don't have the disc. Show me other options.].

|                                                                                                    | 3 |
|----------------------------------------------------------------------------------------------------|---|
| G D Found New Hardware - CanonLBP3200                                                                                              |   |
| Insert the disc that came with your CanonLBP3200                                                                                   |   |
| If you have the disc that came with your device, insert it now. Windows will automatically<br>search the disc for driver software. |   |
|                                                                                                    |   |
|                                                                                                    |   |
| ★ I don't have the disc. Show me other options.                                                                                    |   |
| Next Cancel                                                                                                    | ) |

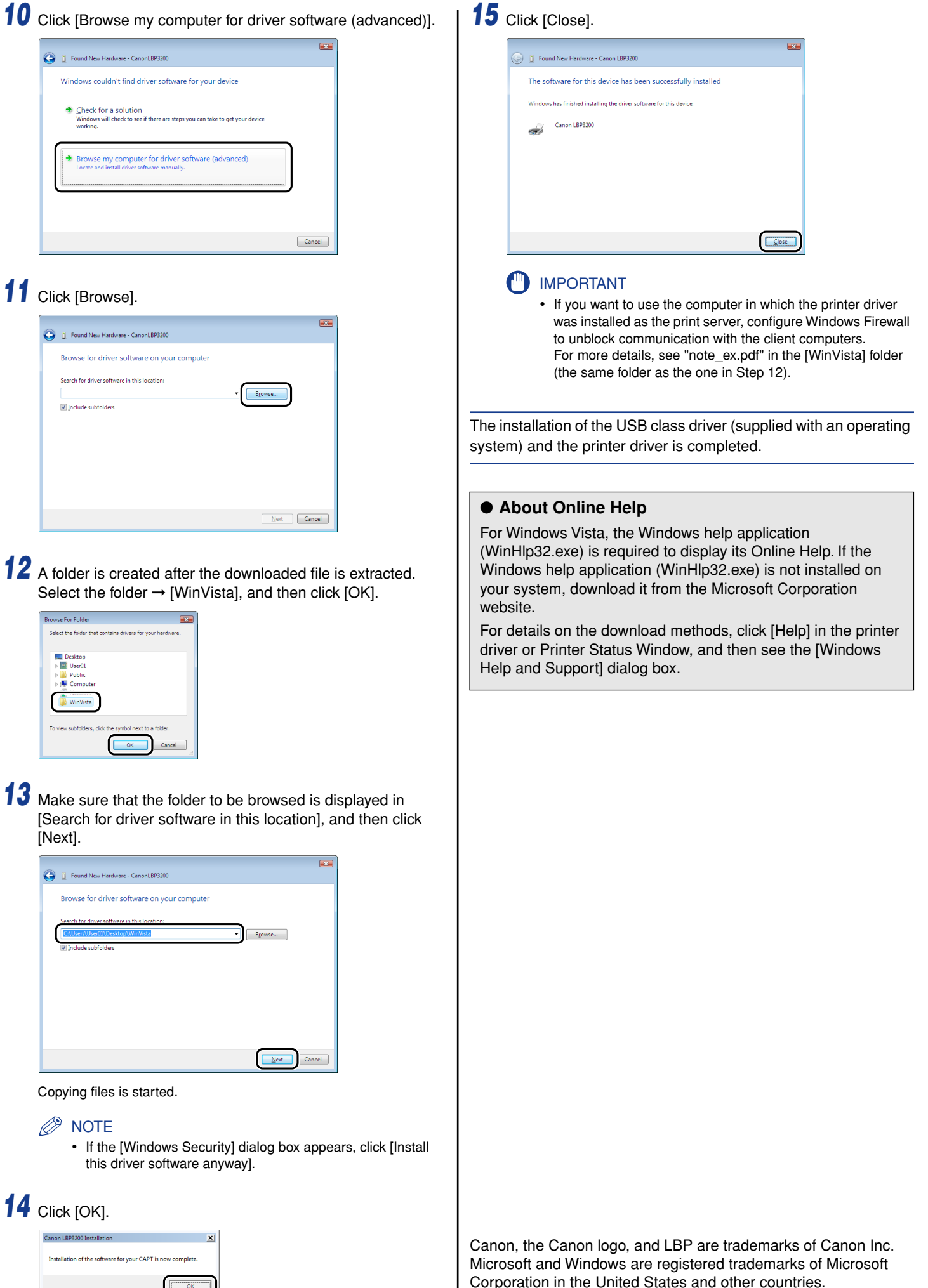

Windows Vista is a trademark of Microsoft Corporation.